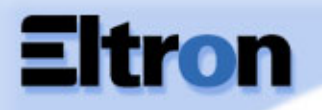

- **General Info**
- **Getting Started**
- Operation
- Printing a card
- Cleaning
- Troubleshooting
- **Specifications**
- Appendix A
- Appendix B
- Appendix C

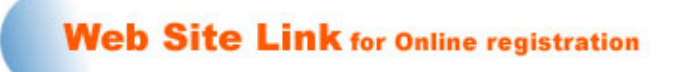

### Welcome to your new Eltron P205 (Monochrome) & Eltron P210 (Color) User's Manual

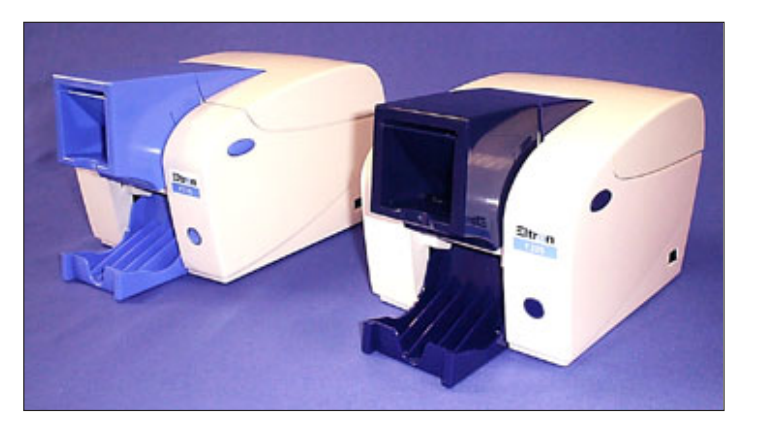

Part Number: 980363-001

© Zebra Technologies Corporation

Rev.A

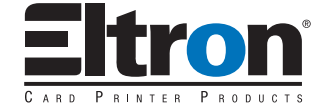

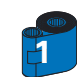

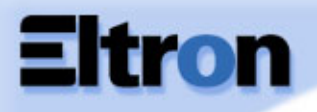

#### FOREWORD

This manual contains installation and operation information for the Eltron P200 Series card printers manufactured by Zebra Technologies Corporation.

#### **RETURN MATERIALS AUTHORIZATION**

Before returning any equipment to Zebra Technologies Corporation for in-warranty or out-of-warranty repair, contact Repair Administration for a Return Materials Authorization (RMA) number. Repack the equipment in the original packing material and mark the RMA number clearly on the outside. Ship the equipment, freight prepaid, to the address listed below:

For USA and Latin America: Zebra Technologies Corporation Eltron Card Printer Products 1001 Flynn Road Camarillo, CA. 93012-8706.USA Phone: +1 (805) 579-1800

FAX: +1 (805) 579-1808

#### For Europe, Asia and Pacific:

Zebra Technologies Inc. France Eltron Card Printer Products Zone Industrielle, Rue d'Amsterdam 44370 Varades, France Phone: + 33 (0) 240 097 070 FAX: + 33 (0) 240 834 745

#### **COPYRIGHT NOTICE**

This document contains information proprietary to Zebra Technologies Corporation. This document and the information contained within is Copyrighted by Zebra Technologies Corporation and may not be duplicated in full or in part by any person without written approval from Zebra. While every effort has been made to keep the information contained within current and accurate as of the date of publication, no guarantee is given that the document is error-free or that it is accurate with regard to any specification. Zebra reserves the right to make changes, for the purpose of product improvement, at any time.

#### **TRADEMARKS**

Eltron is a registered trademark of Zebra Technologies Corporation. Windows and MS.DOS are registered trademarks of Microsoft Corp. All other trademarks or registered trademarks are marks of their respective holders.

General Info

**Getting Started** 

Operation

Printing a card

Cleaning

Troubleshooting

**Specifications** 

Appendix A

Appendix B

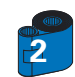

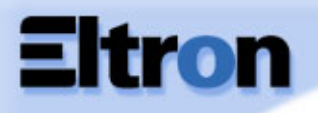

#### WARRANTY INFORMATION

#### WE NEED TO HEAR FROM YOU!

To establish your warranty period and provide access to technical support, please register now, on Eltroncard 's web site or send us your warranty registration card today!

Zebra warrants the mechanism, control electronics and power supply, under normal use and service, to be free from defects in material and workmanship for a period of twelve (12) months from the date of purchase by the end user. If proof of purchase or product registration cannot be established, shipment date to the original buyer (dealer or distributor) will be used to establish the warranty period.

Since printhead wear is part of normal operation, a replacement printhead is covered by a limited warranty of twelve (12) months or 100,000 passes (whichever occurs first )from the date of printhead installation or date of printhead shipment from ZEBRA. To qualify for the printhead warranty, the printer or printhead must be returned to the factory or other authorized service center.

Although the user is not required to purchase ZEBRA brand supplies (media and/or ribbons), to the extent it is determined that the use of other supplies (media and/or ribbons) shall have caused any defect in the printhead for which a warranty claim is made, this limited warranty shall be null and void and the user shall be responsible for ZEBRA's current charges for labor and materials to repair such defect. To the extent that it is determined that failure to follow the preventive maintenance schedule and procedures listed in the Operator's Guide shall have caused any defect in the printhead for which a warranty claim is made, this limited warranty shall be null and void and the user shall be responsible for ZEBRA's current charges for labor and materials to repair such defect.

Failure to exercise caution to protect the equipment from electrostatic discharge damage, adverse temperature and humidity conditions or physical abuse, including, but not limited to, improper packaging, shipping, service or repairs performed by personnel not authorized by Zebra may void the warranty. Zebra will, at its option, repair or replace the equipment or any parts which are determined to be defective within this warranty period, and which are returned to Zebra.

The warranty set forth above is exclusive and no other warranty, whether written or oral, is expressed or implied. Zebra specifically disclaims the implied warranties of merchantability and fitness for a particular purpose.

General Info Getting Started

Operation

- Printing a card
- Cleaning

Troubleshooting

**Specifications** 

Appendix A

**Appendix B** 

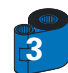

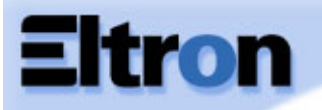

#### **DECLARATIONS OF CONFORMITY**

General Info

**Getting Started** 

Operation

**Printing a card** 

Cleaning

Troubleshooting

#### **Specifications**

Appendix A

Appendix B

Appendix C

| European Cou                       | Incil Directive          | Compliance to Standards |                                                |  |  |  |  |
|------------------------------------|--------------------------|-------------------------|------------------------------------------------|--|--|--|--|
| 89/336/EEC<br>modified by          | EMC Directive            | EN 55022-B              | RF Emissions<br>control                        |  |  |  |  |
| 92/31/EEC and<br>93/68/EEC         | EMC Directive            | EN 500082-1,1992        | Immunity to<br>Electromagnetic<br>Disturbances |  |  |  |  |
| 73/23/EEC modified<br>by 93/68/EEC | Low voltage<br>Directive | EN 60950                | Product safety                                 |  |  |  |  |

FC

CE

Model: P210 conforms to the following specification: FCC Part 15, Subpart A, Section 15.107(a) and Section 15.109(a) Class A digital device

#### Supplemental Information:

This device complies with Part 15 of the FCC Rules. Operation is subject to the following two conditions: (1) This device may not cause harmful interference, and (2) this device must accept any interference received, including interference that may cause undesired operation.

#### Note:

This equipment has been tested and found to comply with the limits for a class A digital device, pursuant to Part 15 of the FCC Rules. These limits are designed to provide reasonable protection against harmful interference when the equipment is operated in a commercial environment. This equipment generates, uses, and can radiate radio frequency energy and, if not installed and used in accordance with the instruction manual, may cause harmful interference to radio communications. Operation of this equipment in a residential area is likely to cause harmful interference in which case the user will be required to correct the interference at his own expense.

4

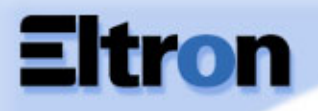

#### **INTRODUCTION**

#### General Info

- **Getting Started**
- Operation
- Printing a card
- Cleaning
- Troubleshooting
- **Specifications**
- Appendix A
- **Appendix B**
- Appendix C

#### Thank you for choosing the Eltron P210 Plastic Card Printer.

Eltron's P200 series card printers offer a low cost, high quality solution to those requiring computer-controlled printing and encoding of credit card style plastic cards. Card applications include customer loyalty, access control, visitor, membership, gift cards, durable business cards.

This manual guides you to efficient start up and operation of your new Card Printer.

#### P210/P205 PRINTER MODELS

The Eltron Product Number tells a story:

Here is a quick review of the Eltron Card Printer Series numbering and lettering system to help you.

The P210 Plastic Card Printer employs Dye Sublimation and Resin Thermal Transfer technologies. Model numbers include identifiers that specify options using the following lettering conventions:

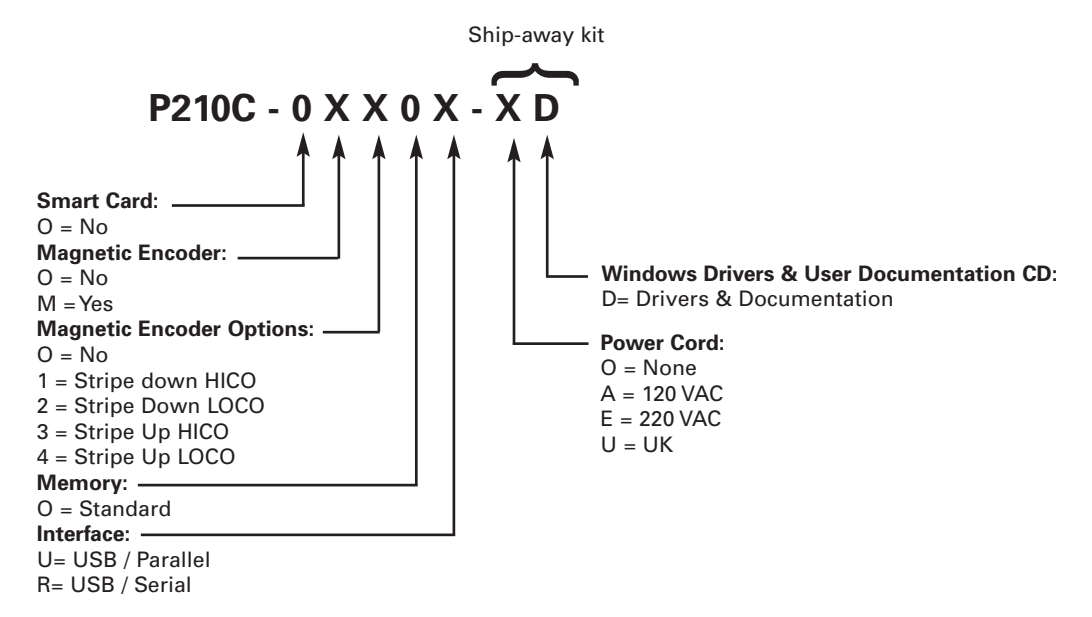

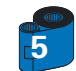

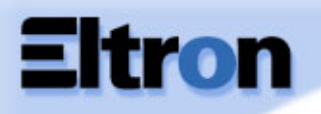

#### ICONS

### General Info

Throughout this manual, different icons highlight important information, as follows:

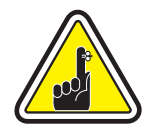

Important general information.

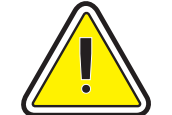

Mechanical hazard, such as one associated with moving parts, capable of resulting in equipment damage or personal injury.

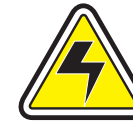

Electrical hazard, such as an exposed voltage point, capable of causing electrical shock and personal injury.

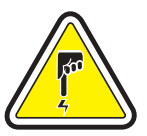

An area where electrostatic discharge (ESD) can cause component damage. Use a grounding wrist band.

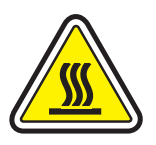

Elevated temperature hazard, capable of producing a burn.

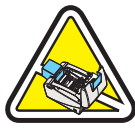

Keep Card Printer clean by minimizing cover open time.

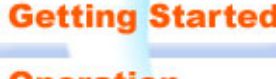

Operation

Printing a card

Cleaning

Troubleshooting

**Specifications** 

Appendix A

Appendix B

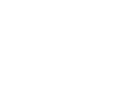

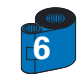

**General Info** 

Operation

Cleaning

**Getting Started** 

**Printing a card** 

Troubleshooting

**Specifications** 

Appendix A

**Appendix B** 

Appendix C

## P205/P210 Plastic Card Printer

#### **TABLE OF CONTENTS**

| <b>GETTING STARTED</b> ••••••••••••••••••••••••••••••••••••      | 9  |
|------------------------------------------------------------------|----|
| 1•1 Unpacking your P210 ••••••••••••••••••••••••••••••••••••     | 9  |
| 1•2 Indicators and control                                       | 11 |
| 1•3 Printer installation ••••••                                  | 12 |
| OPERATION · · · · · · · · · · · · · · · · · · ·                  | 13 |
| <b>2•1</b> Printer Features •••••••••••••••••••••••••••••••••••• | 13 |
| <b>2•2</b> Loading ribbon cartridge ••••••                       | 14 |
| <b>2•3</b> Loading cards ••••••                                  | 15 |
| A- Card Feeder                                                   | 15 |
| B- Card Cleaning Cartridge • • • • • • • • • • • • • • • • • • • | 16 |
| <b>2•4</b> Feeding one card at a time                            | 17 |
| <b>2•5</b> Printing a test card                                  | 18 |

| NTING A SAMPLE CARD                   |         | • •       |           |           |           |         |           |           |
|---------------------------------------|---------|-----------|-----------|-----------|-----------|---------|-----------|-----------|
|                                       |         | • •       | • •       | • •       | • •       | • •     | • •       | • •       |
|                                       |         |           |           |           |           |         |           |           |
| 1 Install Driver on windows 95/98/ME  | ••••    | • • • • • | ••••      | ••••      | • • • • • | • • • • | ••••      | • • • • • |
| 2 Install Driver on windows 2000 & NT | 4.0 ••• | • • • • • | • • • • • | • • • • • | • • • • • | • • • • | • • • • • | • • • • • |

| CLEANING ••••••••                                                       | 23 |
|-------------------------------------------------------------------------|----|
| 4•1 Cleaning system                                                     | 24 |
| <b>4•2</b> Cleaning the print head •••••••••••••••••••••••••••••••••••• | 25 |
| 4•3 Card Cleaning cartridge •••••••                                     | 26 |

**28** 

| T | ROUBLESHOOTING                 | ٠   | ٠   | ٠  | ٠  | ٠  | ٠  | ٠   | ٠   | ٠  | ٠  | ٠     | ٠   |
|---|--------------------------------|-----|-----|----|----|----|----|-----|-----|----|----|-------|-----|
|   | 5•1 Print Quality Issues ••••• | ••• | ••• | •• | •• | •• | •• | ••• | ••• | •• | •• | • • • | ••• |

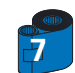

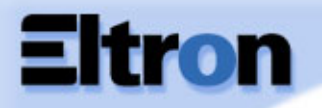

| General Info 🛛 🔌             | 0                                 |
|------------------------------|-----------------------------------|
| Getting Started              | TECHNICAL SH                      |
| Operation<br>Printing a card | APPENDIX A -<br>Introduction ···· |
| Cleaning                     | B- Magnetic E                     |
| Troubleshooting              | APPENDIX B -<br>Ribbon Cartrid    |
| Specifications               | Cards •••••<br>Accessories •      |
| Appendix A                   | WORLD WIDE                        |
| Appendix B                   |                                   |
| Appendix C                   |                                   |

|     | DIX A - MAGNETIC CARD STRIP ••••••••••               | 36       |
|-----|------------------------------------------------------|----------|
| Int | ction ·····                                          | 36       |
|     | Media Loading orientation                            | 37       |
| APP | DIX B - ACCESSORIES & SUPPLIES •••••••••             | 4(       |
|     |                                                      |          |
|     | bon Cartridges                                       | 40       |
|     | bon Cartridges · · · · · · · · · · · · · · · · · · · | 40<br>41 |

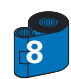

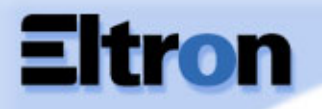

- General Info
- Getting Started
- Operation
- **Printing a card**
- Cleaning
- Troubleshooting
- **Specifications**
- Appendix A
- **Appendix B**
- Appendix C

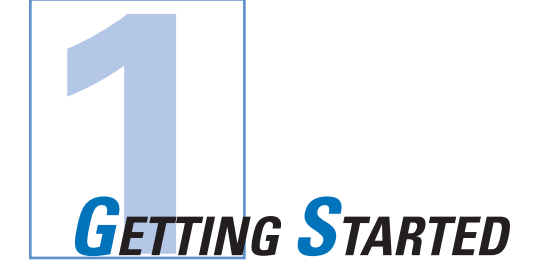

#### 1 • 1 Unpacking your card printer

Your P210 printer ships in a carton and protective anti-static bag. Keep all packaging material in case you need to move or re-ship the printer.

Pull your printer out of the carton by grabing it on both side.

While unpacking, inspect the carton to ensure that no damage occured during shipment. Please ensure that you have a clean and nearly dust free environment for proper operation and storage of the printer.

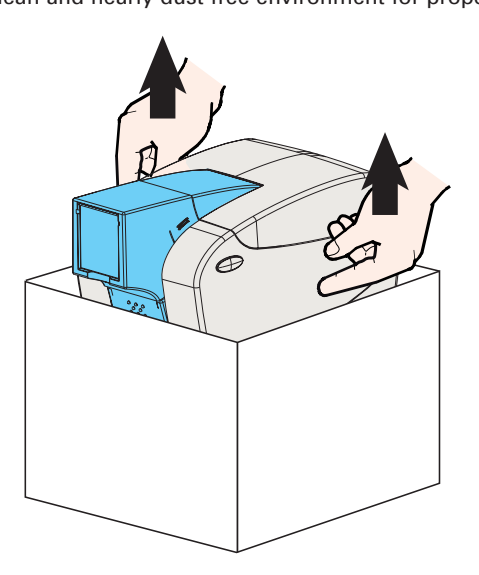

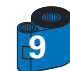

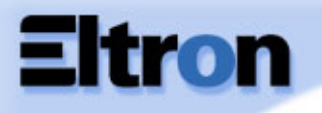

Make sure the following items are included with your P210 printer:

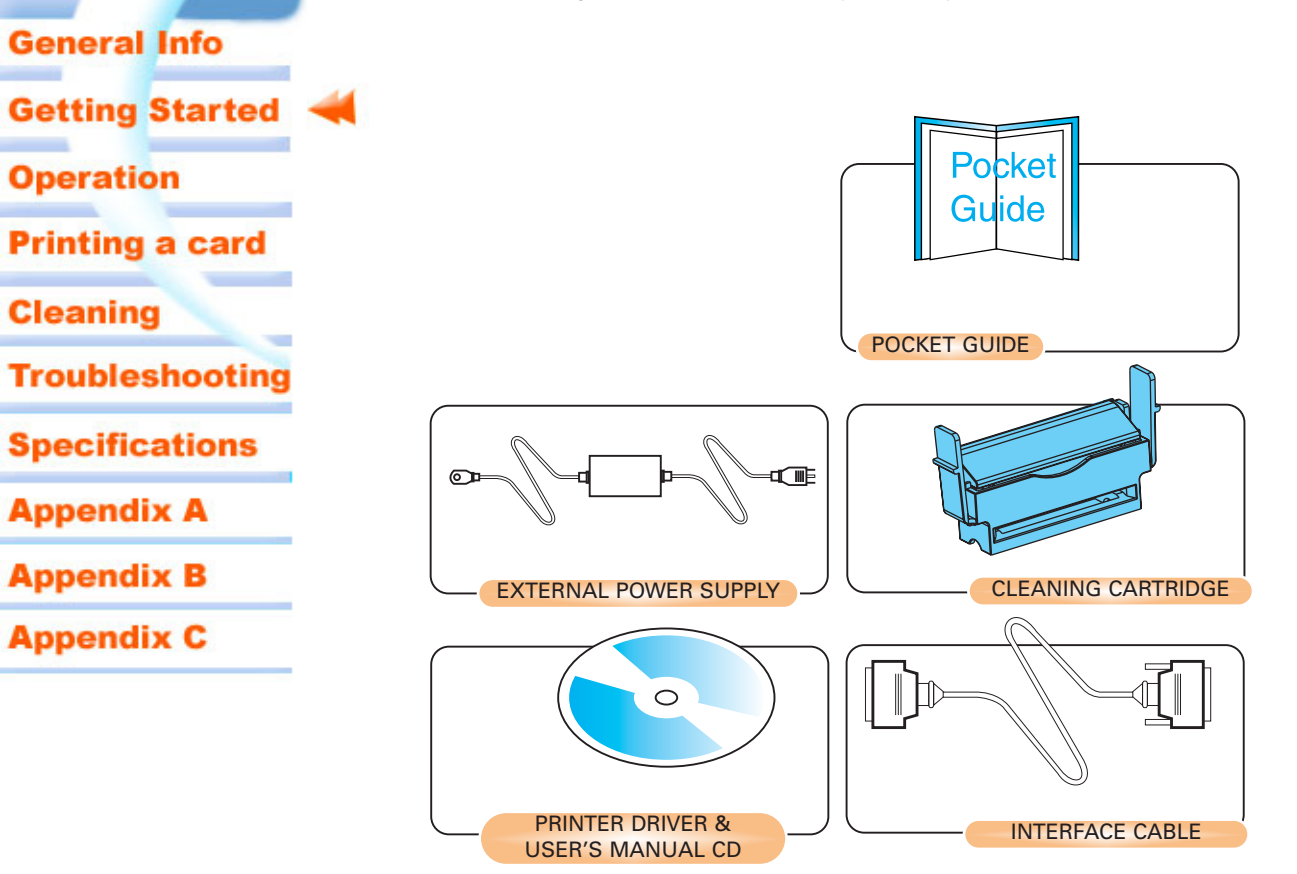

If any items are missing, please contact your dealer. To reorder, please refer to Appendix C of this manual.

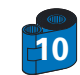

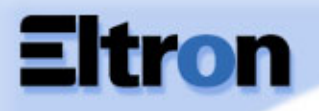

#### **1 • 2** Indicators and Control

Your P210/P205 printer is equiped with a Multi Function Panel Button with a surrounding light ring that glows in three colors to provide printer status indication.

|        | ON                                                     | FLASHING                        |
|--------|--------------------------------------------------------|---------------------------------|
| Green  | POWER ON<br>READY                                      | RECEIVING DATA<br>PROCESSING    |
| Orange | RIBBON OR CARD OUT                                     | COMMUNICATION ERROR<br>CLEANING |
| Red    | HARDWARE<br>OR FATAL ERROR<br>Refer to troubleshooting |                                 |

The Multi Function Panel Button is used to perform the following operations:

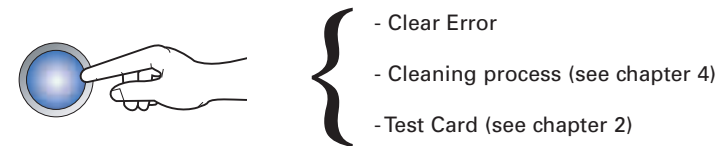

#### **Power Switch:**

The Power switch is located on the right-rear of the printer unit.

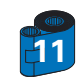

| General into    |
|-----------------|
| Getting Started |
| Operation       |
| Printing a card |

Cleaning

Troubleshooting

**Specifications** 

Appendix A

Appendix B

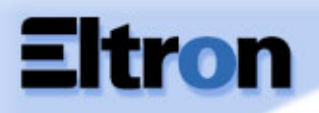

**General Info** 

Operation

Cleaning

**Getting Started** 

Printing a card

Troubleshooting

**Specifications** 

Appendix A

Appendix B

Appendix C

## P205/P210 Plastic Card Printer

#### **1 • 3** Printer Installation

The following will guide you through the installation of your P210/P205 printer.

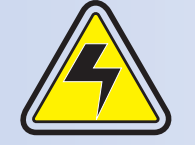

CAUTION: Limit AC power supplied to the P210/P205 Printer to 24 VDC. Limit excess current draw to 16 amps or less, using an associated circuit breaker or other such device. Never operate the printer in a location where operator, computer, or printer can get wet. Personal injury could result. The printer must be connected to an earthed electrical power supply and properly protected against electrical surges and grounding faults. The power supply pack can only be replaced by the same product from the constructor.

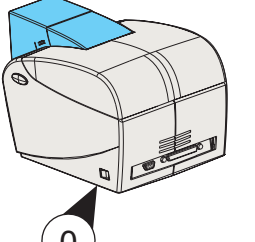

1 • Place the printer in a location that allows easy access to all sides. The printer should never be operated while resting on its side or upside down.

2 • Place the printer's power switch in the OFF "O" position.

3 • Insert the power supply to the printer power socket "1" and attach to grounded electrical socket of the proper voltage and type.

4 • Attach interface cable "2" to printer and computer and then secure.

5 • Switch power on.

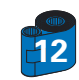

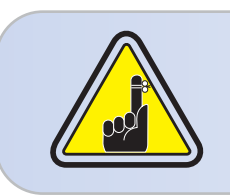

CAUTION: Intermittent or unpredictable operation may occur from unsecured connectors. If damaged, the power cable must be replaced by an exact equivalent. Use only Parallel Cable under 3 Meters in length.

## P205/P210 Plastic Card Printer

## **General Info Getting Started** Operation **Printing a card** Cleaning Troubleshooting **Specifications** Appendix A Appendix B Appendix C

#### **2 • 1** Printer Features

The following shows the features found on your P210 Printer:

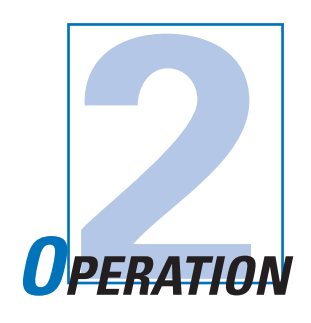

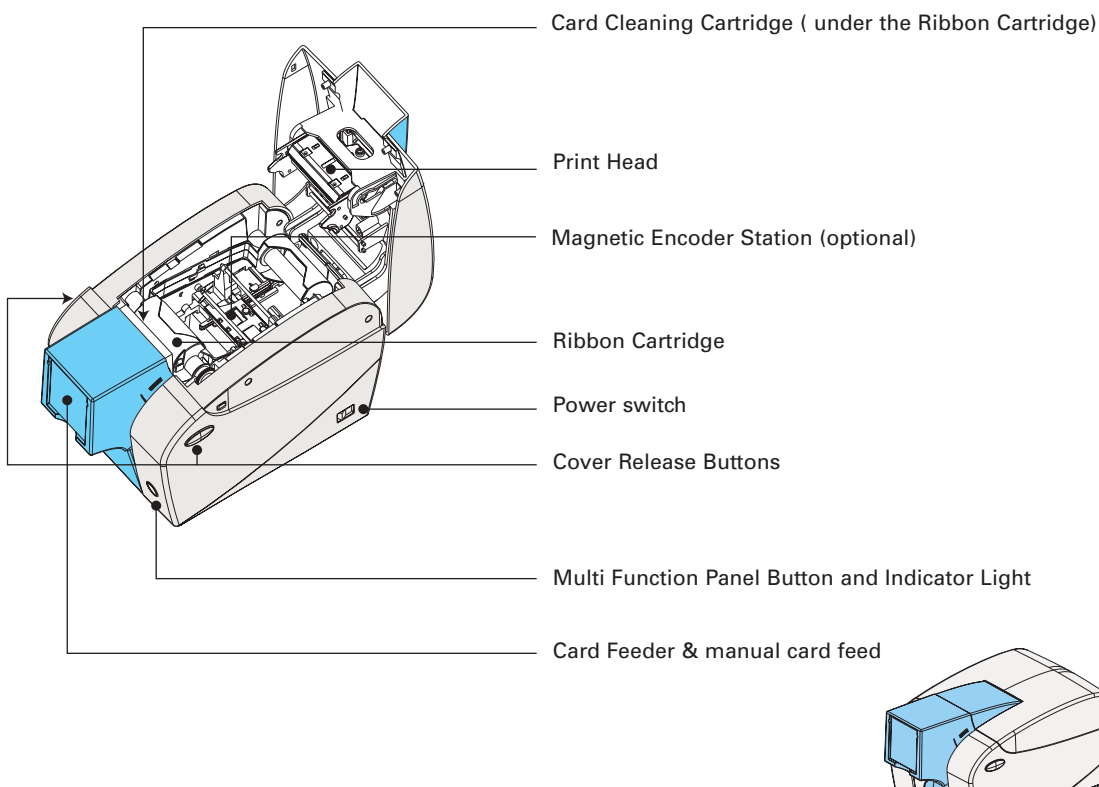

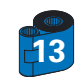

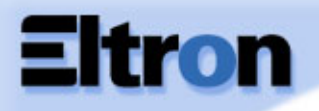

#### 2 • 2 Loading Ribbon Cartridge

#### **General Info**

- **Getting Started**
- Operation
- Printing a card
- Cleaning
- Troubleshooting
- **Specifications**
- Appendix A
- Appendix B
- Appendix C

- The P210 Printer requires approved ribbon cartridges (see Appendix C). The Resin Thermal Transfer and Dye Sublimation ribbons are specifically designed for your P210 Printer. For optimum performance and printer life (Print Head), always use approved ribbons.
- You can print up to 100 cards in YMCKO with the ribbon cartridge.
- When ribbon is completely used change the whole cartridge assembly.

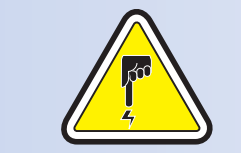

**DO NOT TOUCH** the print head or the electronic components on the print head carriage. Discharges of electrostatic charge from the human body or other surfaces can damage the print head or other electronic components used in this device.

- 1 Open printer cover by pressing both Cover Release buttons on the sides of your printer.
- 2 Insert vertically the ribbon cartridge into the slot and press gently until you can feel it engage properly.

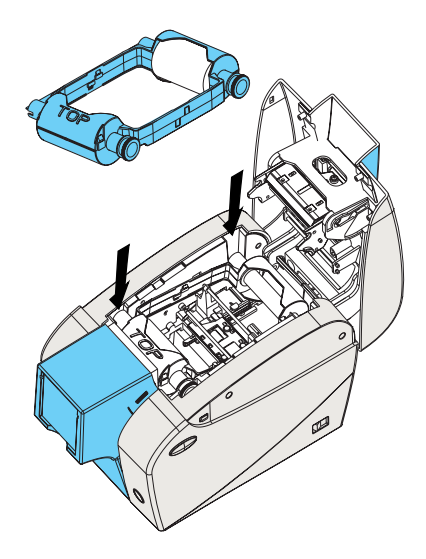

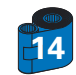

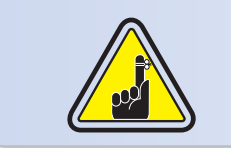

Please note that the ribbon automatically synchronizes.

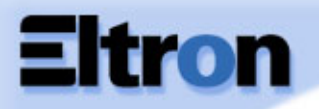

#### **2 • 3** Loading Cards

To help you load, print, and collect cards, the P210 has the following items:

A - CARD FEEDER This item is used for loading cards, it can hold up to 50 cards of 30 mils.

You may have to install the Card Feeder. Hold the card feeder on the sides and slide it into the rail guide.

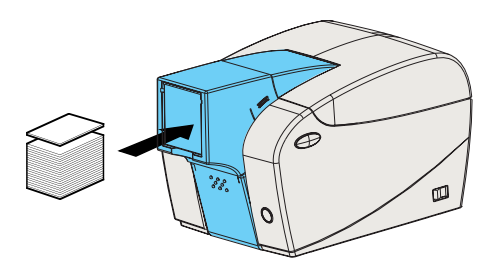

• Install Cards into feeder at the front of your P210 printer.

For Cards with magnetic stripe refer to Appendix A for loading instructions.

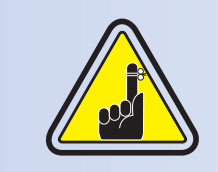

**DO NOT** bend cards or touch print surfaces as this can reduce print quality. The surface of the cards must remain clean and dust free. Always store cards in an enclosed container. Ideally, use cards as soon as possible. If cards stick together, carefully shuffle them.

\* See Chapter 6, Technical Specifications, for card requirements and capacities.

## Getting Started Operation Printing a card

**General Info** 

Cleaning

Troubleshooting

**Specifications** 

Appendix A

**Appendix B** 

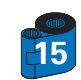

## P205/P210 Plastic Card Printer

#### **B** - CARD OUTPUT HOPPER

1 • Press on the card output hopper door and pull it down to place it in its functional position.

When not using the printer place the card output hopper back in its closed position to protect the printer from dust.

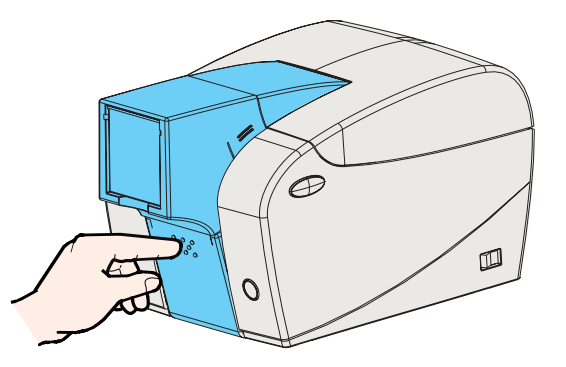

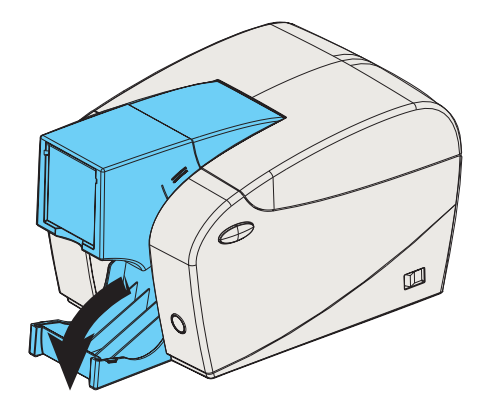

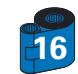

- General Info Getting Started
- Operation
- **Printing a card**
- Cleaning
- Troubleshooting
- **Specifications**
- Appendix A
- **Appendix B**
- Appendix C

## tron

## P205/P210 Plastic Card Printer

### **General Info Getting Started** Operation Printing a car Cleaning Troubleshootin

**Specifications** 

Appendix A

Appendix B

Appendix C

#### C - INSTALL CARD CLEANING CARTRIDGE

This item is used to clean the cards entering the printer. It must be installed before using the printer. \*Improper cleaning will reduce printer life and degrade print quality.

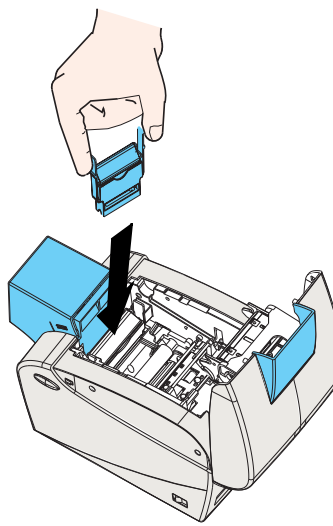

- 1 Open the lid by pressing both Cover Realese buttons located on the sides of your printer.
- **2** If the ribbon cartridge is installed, remove it to access the cleaning cartridge location.
- 3 Remove Card Cleaning Cartridge from plastic bag. Peel off protective wrapper from adhesive cleaning roller.
- 4 Install adhesive cleaning roller supplied with your ribbon cartridge.
- 5 A slide rail will guide you to insert the Cleaning Cartridge in the appropriate location. A Cleaning Cartridge diagram is visible on the inside of your printer to help you find the appropriate location.
- 6 Ensure the assembly locks in place by pressing gently on the top of the cartridge until it engages properly.

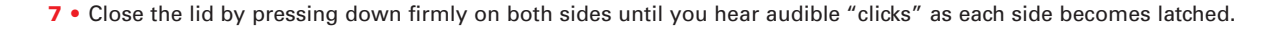

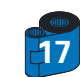

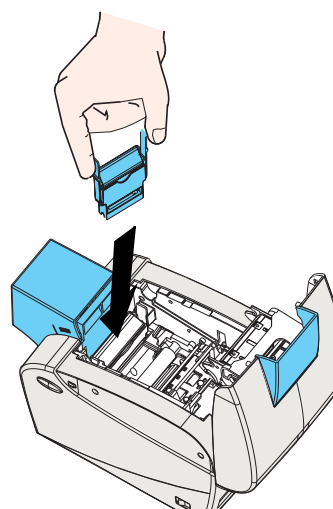

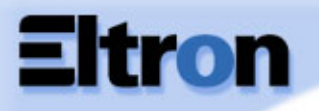

**General Info** 

Operation

Cleaning

**Getting Started** 

**Printing a card** 

Troubleshooting

**Specifications** 

Appendix A

Appendix B

Appendix C

## P205/P210 Plastic Card Printer

#### **2 • 4** Feeding one card at a time

#### For feeding one card at a time, like Cleaning Cards for example, remove all cards from card feeder and insert one card at a time at the bottom of the feeder.

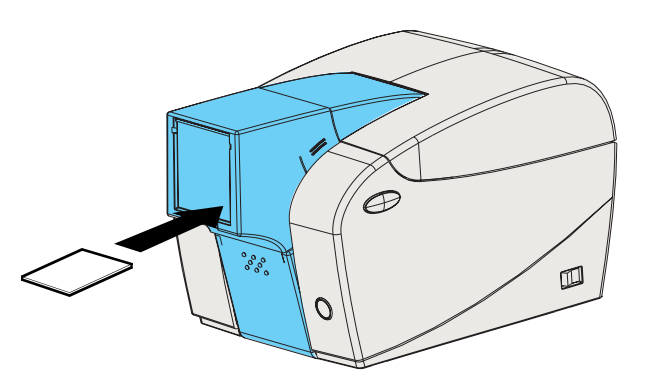

Do not feed more than one card at a time.

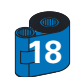

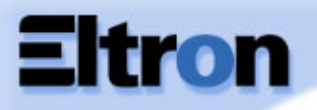

#### 2 • 5 Printing a Test Card

#### With ribbon cartridge and cards loaded, your P210 printer is ready to print. To check the operation of the printer, you should print a test card.

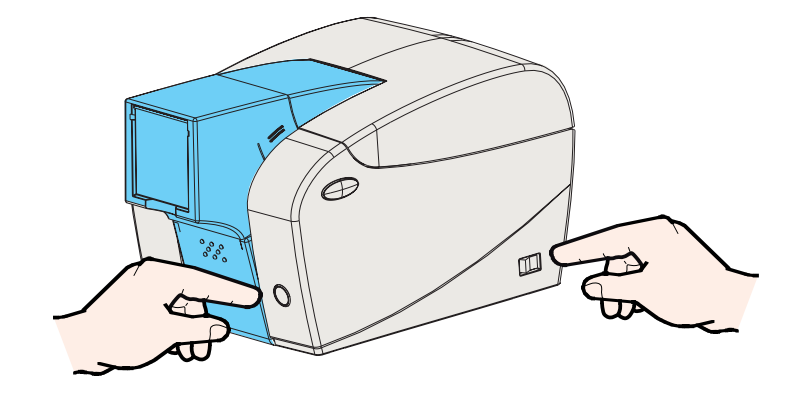

- 1 Place the printer's power switch in the OFF (0) position.
- 2 While holding down the Multi Function Panel Button, switch printer ON (1). The status indicator will glow green.
- 3 Keep pressing the Multi Function button until the green indicator starts flashing.
- 3 Release the Multi Function button and a test card will print after a few seconds.

This is an example of the test card.

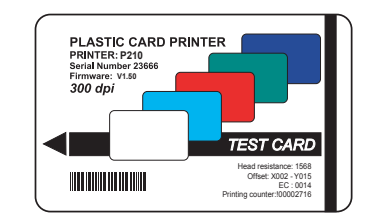

#### General Info

- Getting Started Operation
- **Printing a card**
- Cleaning
- Troubleshooting
- **Specifications**
- Appendix A
- Appendix B
- Appendix C

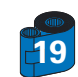

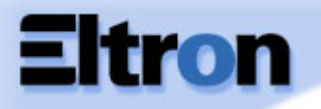

- General Info
- **Getting Started**
- Operation
- Printing a card
- Cleaning
- Troubleshooting
- **Specifications**
- Appendix A
- Appendix B
- Appendix C

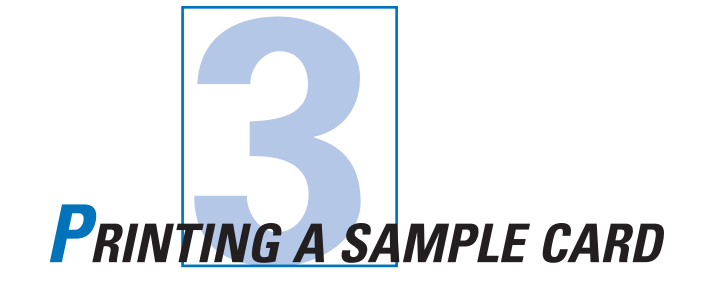

Printing with the P210 Printer requires the Windows Printer Driver, your card design/issuing software or printer command level programming through the printer interface.

The P210 Card Printer can be used with any Windows 95/98/M.E, Windows 2000 or Windows NT 4.0 software application program, using the drivers provided on CD with the printer.

This section contains information on the printing of a sample card in color (using the 5-Panel color ribbon YMCKO) and the Windows Printer Driver.

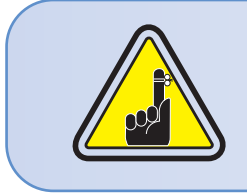

BEFORE installing updated printer driver versions, always delete the existing printer driver version from your computer.

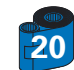

## P205/P210 Plastic Card Printer

| General Info           |   |
|------------------------|---|
| <b>Getting Started</b> |   |
| Operation              |   |
| Printing a card        | 4 |
| Cleaning               |   |
| Troubleshooting        |   |
| <b>Specifications</b>  | A |
| Appendix A             | } |
| Appendix B             | 1 |
| Appendix C             |   |

**3 • 1** To install the P210 Printer Driver in Windows 95/98/M.E., use the following steps:

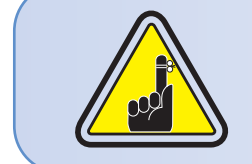

**IMPORTANT NOTE:** Ensure that your PC printer port is set to standard mode and also ensure that you have deleted any previous versions of this printer driver. If you have any doubts please contact your IT department.

#### An automatic installation software is provided with your CD ROM, select "DRIVERS" and follow the instructions.

You can also install your drivers manualy according to the following procedure: This installation uses floppy drive "A" or from CD Rom as the installation drive with the printer used as stand alone.

- 1. Start your computer and then Windows.
- 2• Insert your "Eltron Software" diskette into the drive "A" or CD drive.
- 3• Under windows click the Start button, select Settings, then Printers.
- 4• Double click on the Add Printer icon and also Next.
- 5• Ensure Local Printer is selected and click on Next.
- 6• Click on Have disk and then type in "A:\win98" if using the floppy disc or "D:\win98" if using the CD and click OK.
- 7• P210 CARD PRINTER should be displayed after which click on Next.
- 8. Choose LPT1: Standard Printer Port, click on Next, select Yes to set as Default Printer and click on Finish to install.

The Printer wizard will copy the necessary files to the PC for you and the P210 printer driver installation will be completed.

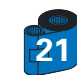

## P205/P210 Plastic Card Printer

## **3 • 2** To install the P210 Printer Driver in Windows 2000/NT4.0:

Ensure that you have administrative privileges to perform this installation or contact your IT department.

An automatic Installation software is provided with your CD ROM, select "DRIVERS" and follow the instructions.

Use the steps provided for windows 95/98/ME installation with the exception of step 6. Where you must type in "A:\nt40" for NT4.0, "A:\winNT4" for Windows 2000 if using the floppy disc, or "D:\nt40", "D:\winNT4" if using the CD, instead and click OK.

Once the printer driver has been successfully installed, you will need to configure it for your printer. This driver provides control of several printer features when printing from Windows applications. These features are accessed through the P210 Plastic Card Printer Properties. To access these properties select the P210 Card Printer icon in Printers. Then click File Menu and select Properties.

#### 3 • 3 Set Printer Driver Options:

The P210 Printer screen appears. Change the options as follows:

1• On the **Printer** tab configure the magnetic encoder feature. If your Printer is equipped with a Magnetic Encoder option, select **With Magnetic Encoder** option.

2• On the **Card** tab select card orientation: Landscape or portrait - Select "Landscape".

3• On the Ribbon tab, select the Ribbon Type. Select YMCKO for the standard 5-panel ribbon cartridge.

4• In the same tab, go to Black Panel area and selectText Only. This option allows the text printing using the Black Resin Panel from the Color Ribbon.

5. Close the Eltron P210 Printer Properties screen.

Now that you have loaded media and set up the printer driver, the P210 Printer is ready to print.

General Info

Getting Started

Operation

Printing a card

Cleaning

Troubleshooting

**Specifications** 

Appendix A

Appendix B

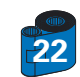

## P205/P210 Plastic Card Printer

#### 3 • 4 Printing a sample card:

Follow the steps to print your first card

1. Go to the Microsoft Word Software.

2• If the printer was not selected as the default printer, go to the **file** menu and Select **Printer** and choose **Eltron P210 Card Printer** in the printer names list. Then Close the print dialog box.

- 3. Come back to file menu and choose Page Setup.
- 4. Select Size tab and in Paper Size choose Card. Then select the orientation: "landscape".
- 5. Go to Margins tab, Set the Top, Bottom, left and right margins to O (zero) values (for P210 only).
- 6• Press OK to close Page Setup window.
- 7. The card appears on the screen.
- 8• Design a card with both black and colored text and with colored pictures (for P210 printer only) as follow:

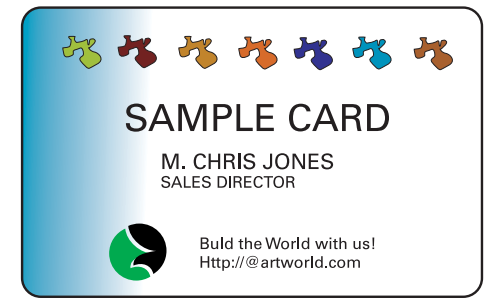

9. Once you are ready to print, go to File and select Print

10• The printer will feed in a card and start printing (the data download time will vary depending on the complexity of the card design and the processing speed of the computer).

11• Once the printing job is achieved the card is ejected from the printer.

Getting Started Operation

**General Info** 

- Printing a card
- Cleaning

Troubleshooting

**Specifications** 

Appendix A

Appendix B

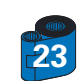

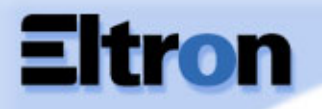

- General Info
- **Getting Started**
- Operation
- **Printing a card**
- Cleaning
- Troubleshooting
- **Specifications**
- Appendix A
- Appendix B
- Appendix C

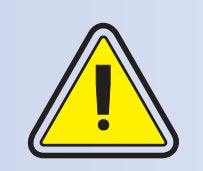

#### **PROTECT YOUR FACTORY WARRANTY!**

The recommended maintenance procedures must be performed to maintain your factory warranty. Other than the recommanded cleaning procedures described in this manual, allow only Zebra authorised technicians to service the P210 Printer. **NEVER** loosen, tighten, adjust, or bend, etc. a part or cable inside the printer. **NEVER** use a high pressure air compressor to remove particles in the printer.

CLEANING

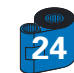

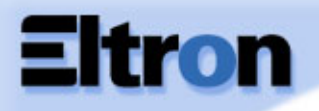

#### 4 • 1 Cleaning System

Your P210 Printer includes a simple cleaning system using Pre-Satured Cleaning Cards provided. The regular use of these cards will clean and maintain important parts of your printer that cannot be reached: including the Print Head the Transport Rollers and Magnetic Encoder Station (optional feature).

WHEN TO CLEAN Every 1000 cards approximately using 5-panel color ribbon cassette.

#### HOW TO CLEAN 1 • Leave power on. Press on both sides the Cover Release buttons to open cover and remove ribbon cartridge.

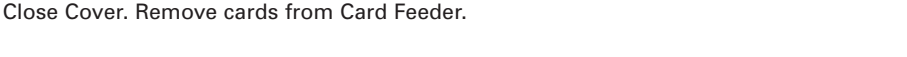

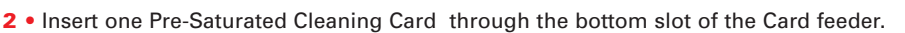

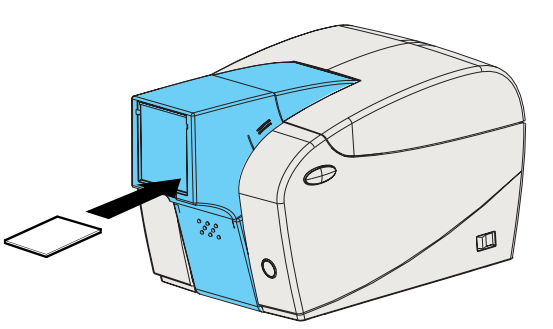

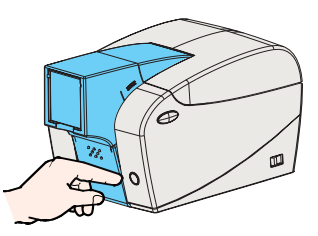

**3** • Press the multi function control button for a few seconds. The card will feed into the printer and carry out the cleaning process.

Repeat the process with a new Cleaning card if necessary.

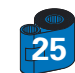

- General Info Getting Started
- Operation
- **Printing a card**
- Cleaning
- Troubleshooting
- **Specifications**
- Appendix A
- Appendix B
- Appendix C

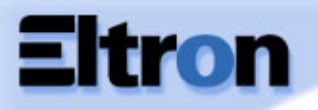

#### 4 • 2 Cleaning the Print Head

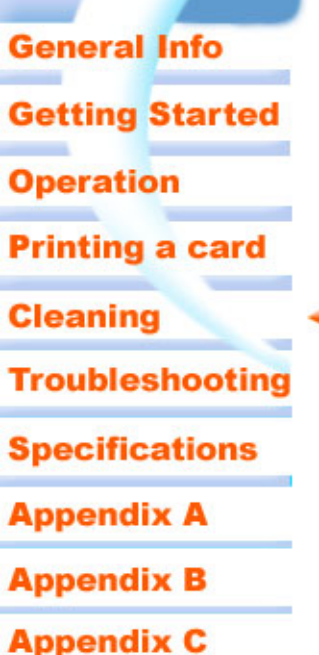

A cleaning using the cleaning system with cards usually suffices. However, a separate Print head cleaning using swabs can remove more stubborn deposits when print anomalies persist. To avoid deposits, only use foam-tipped swabs.

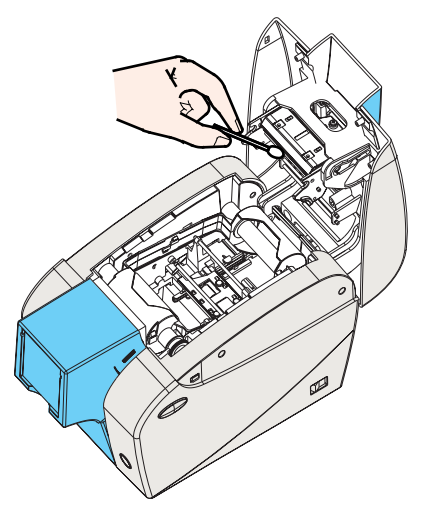

1 • Switch power Off, open cover by pressing both cover release buttons and remove the Ribbon Cartridge.

2 • Clean Print Head by moving alcohol-moistened swab tip side-to-side across Print Head elements. Only use moderate force.

#### Make sure the elements are dry before switching on.

(To reorder swabs see Appendix C).

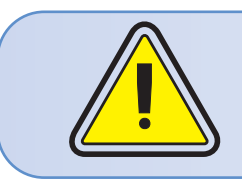

Never use a sharp object to scrape deposits from the print head. Permanent damage will result.

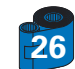

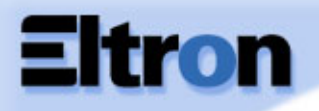

#### 4 • 3 Card Cleaning Cartridge

Your P210 Printer also has a Card Cleaning Cartridge. This item cleans the cards entering the printer. To ensure print quality, the cleaning roller should be replaced with every ribbon cartridge replacement

#### WHEN TO MAINTAIN

Each time the ribbon cartridge is replaced. If you plan to run a printer cleaning, do so before replacing the cleaning roller. (see 4.1 Cleaning System for more instructions).

HOW TO MAINTAIN
1 • Turn power off.
Open Cover by pressing on both sides on the Cover Release buttons. Remove ribbon cartridge.

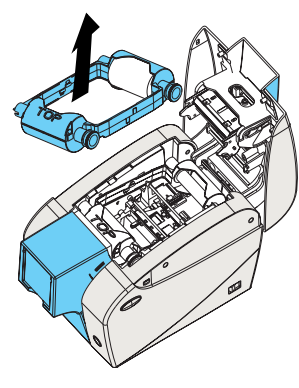

2 • Gently remove Cleaning Cartridge by pressing the cartridge's arms on both sides and pulling up .

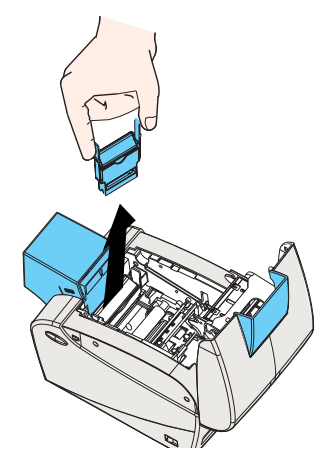

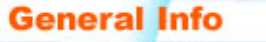

- **Getting Started**
- Operation
- **Printing a card**
- Cleaning
- Troubleshooting
- **Specifications**
- Appendix A
- Appendix B
- Appendix C

## P205/P210 Plastic Card Printer

- 3 Lift the cartridge lid up and remove the Adhesive Cleaning Roller from the cartridge and discard.
- General Info
- **Getting Started**
- Operation
- Printing a card
- Cleaning
- Troubleshooting
- **Specifications**
- Appendix A
- **Appendix B**
- Appendix C

4 • Carefully peel off wrapper from new Cleaning Roller.

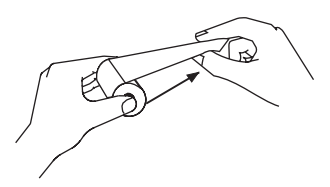

**5** • Install new Cleaning Roller into the Cartridge\*. To avoid contamination, always hold the Cleaning Roller assembly by the ends.

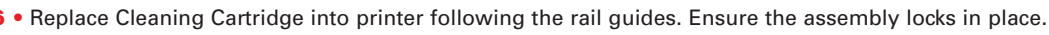

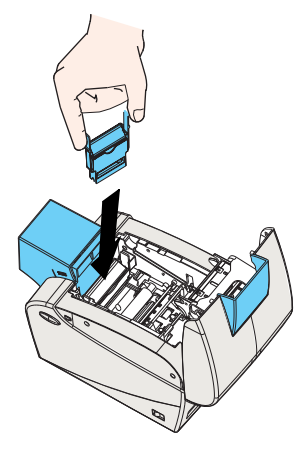

**DO NOT** touch the roller surface that contacts the cards.

- 7 Re-insert the Ribbon Cartridge
- 8 Close Cover by pushing firmly down on both sides.

"See Appendix C for replacement Cleaning Rollers.

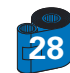

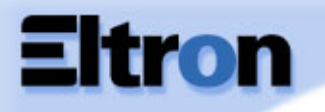

General Info Getting Started Operation Printing a card Cleaning Troubleshooting Specifications Appendix A Appendix B 5 •

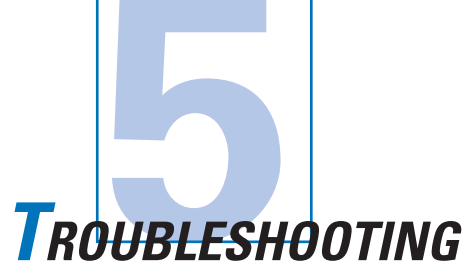

This section offers solutions to potential problems you may experience with your P210 printer.

#### 5 • 1 Print Quality Issues

This section will help you resolve print quality problems. The print quality is dependent on several factors. The two most important factors that will increase your print quality are cleanliness and card stock. To diagnose and fix print quality problems, follow the troubleshooting procedure below:

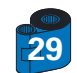

### P205/P210 Plastic Card Printer

#### General Info

- **Getting Started**
- Operation
- **Printing a card**
- Cleaning
- Troubleshooting 4
- **Specifications**
- Appendix A
- Appendix B
- Appendix C

• Small spots appear on the printed card with a non-printed area or a different color.

#### **Possible Cause**

- A Contamination on the card surface.
- B Dust inside the printer and/or dirty Cleaning Roller.

#### >> Solution

- A1 Check that cards are stored in a dust free environment
- A2 Use a different supply of cards.
- B1 Perform a Cleaning of the printer (see Cleaning section 4.1 Cleaning system & 4.3 Card Cleaning Cartridge).
   B2 Replace Cleaning Roller (see Cleaning section 4.3 Card Cleaning Cartridge)

#### • There are non-printing horizontal lines (white) on the card surfaces.

#### Possible Cause

- **A** Ribbon cartridge is not correctly positioned.
- B Print Head may be dirty.
- **C** Print Head elements may have been damaged
- (e.g. scratched or burnt).

#### >> Solution

A1 • Open cover and replace ribbon cassette, make sure it locks in place.

A2 • Check that the ribbon is properly rolled onto the ribbon cores of the cartridge and that there are no wrinkles in the ribbon.

- A3 Push down firmly on both sides of the cover until the lid engages properly.
- A4 Ribbon will automatically synchronize.
- A5 Print again.
- **B1** Perform a Cleaning of the Print Head (see **4 2** Cleaning the Print Head).
- C1 Call service for Print Head replacement information.

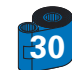

### P205/P210 Plastic Card Printer

· Printing shows very pale or inconsistent results.

### General Info Getting Started

- Operation
- Printing a card
- Cleaning
- Troubleshooting
- **Specifications**
- Appendix A
- **Appendix B**
- Appendix C

#### Possible Cause

- A Ribbon cartridge have been stored improperly or is damaged.
- **B** Cards may not meet specifications.
- **C** Contrast and/or Intensity may be set to values which are too high.
- D Dust or embedded contamination on elements of the Print Head.

#### >> Solution

- A1 Change ribbon cartridge and print again.
- **B1** Use a different supply of cards.
- C1 Adjust Contrast and/or Intensity values in software.
- D1 Perform a Cleaning of the Print Head (see 4 2 Cleaning the Print Head

#### · Printing shows blurry printed image.

#### **Possible Cause**

- A Ribbon cartridge may not be correctly positioned.
- **B** Ribbon may not be synchronized on the correct color panel position.
- **C** Cards may not meet specifications.
- **D** Dust inside the printer and/or dirty Cleaning Roller.

#### >> Solution

- A1 Open cover and replace ribbon cartridge, make sure it locks in place.
- A2 Check that the ribbon is properly rolled onto the ribbon cores of the cartridge.
- A3 Push down on the cover until the lid engages properly.
- **A4** Ribbon will automatically synchronize.
- A5 Print again.
- **B1** Open cover and replace ribbon cartridge, make sure it locks in place.
- **B2** Push down on the cover until until the lid engages properly.
- **B3** Ribbon will automatically synchronize.
- B4 Print again.
- C1 Use a different supply of cards.
- D1 Perform a cleaning of the Print Head (See 4 2 Cleaning the Print Head).
- D2 Replace Cleaning Roller (See 4 3 Card Cleaning Cartridge).

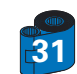

## P205/P210 Plastic Card Printer

- General Info
- Getting Started
- Operation
- **Printing a card**
- Cleaning
- Troubleshooting 🚄
- **Specifications**
- Appendix A
- Appendix B
- Appendix C

#### Possible Cause

- A Ribbon cartridge may not be installed in the printer.
- B Cards may not meet specifications.
- **C** Cable on Print Head may be disconnected.
- **D** Print Head elements may be scratched or burnt.

#### >> Solution

· No printing on the card.

- A1 Check for ribbon cartridge in the printer.
- **B1** Use a different supply of cards.
- **C1** Power off the printer and check the Print Head cable connections.
- D1 Call Service for Print Head replacement information.

For optimum print quality, always keep cover of the printer closed.

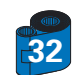

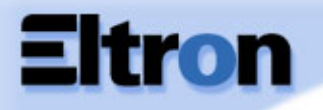

| General Info           |                |                                                                                                    |
|------------------------|----------------|----------------------------------------------------------------------------------------------------|
| <b>Getting Started</b> |                |                                                                                                    |
| Operation              |                | TECHNICAL SPECIFICATIONS                                                                                                    |
| Printing a card        |                |                                                                                                    |
| Cleaning               |                |                                                                                                    |
| Troubleshooting        | General        | <ul> <li>High speed printing</li> <li>40 seconds per card in YMCKO</li> <li>4 seconds per card in Monochrome</li> </ul>                                                                                                    |
| <b>Specifications</b>  |                | <ul> <li>Small footprint</li> <li>Windows Drivers for 95/98/2000/ME and NT 4.0</li> </ul>                                                                                                    |
| Appendix A             |                | <ul> <li>One year printer warranty</li> <li>One year (100,000 passes) print head warranty`</li> <li>Powerful EPCL (Eltron Printer Command Language)</li> </ul>                                                                                                    |
| Appendix B             | Color Printing | Color dye sublimation or monochrome thermal transfer printing                                                                                                    |
| Appendix C             |                | <ul> <li>300 dpi (11.8 dots/mm) print resolution</li> <li>Edge to edge printing standard (P210 only)</li> <li>40 seconds per card edge to edge in full color (YMCKO)</li> </ul>                                                                                                    |
|                        | Bar Code       | <ul> <li>Code 39</li> <li>Code 128 B &amp; C with &amp; without check digit</li> <li>2 of 5 &amp; 2 of 5 interleave</li> <li>UPCA</li> <li>EAN8 &amp; EAN13</li> </ul>                                                                                                    |
|                        | Fonts          | <ul> <li>Resident: Arial Normal 100, Arial Bold 100</li> <li>Flash memory supports download of different fonts.</li> <li>True Type fonts available via Windows Driver</li> </ul>                                                                                                    |
| 33                     | Cards          | <ul> <li>Types PVC, Composite</li> <li>Card width/length: ISO CR-80 - ISO 7810,<br/>2.125" (54mm) by 3.375" (86mm)</li> <li>Option: Magnetic Stripe - ISO 7811</li> <li>Card thickness: 10mil (0,25mm) to 30mil (0,75mm)</li> <li>Card Feeder capacity: up to 50 cards (30mil)</li> <li>Card Output Hopper capacity: 20 cards (30mil)</li> </ul> |

## P205/P210 Plastic Card Printer

|                          | Ribbons Cartridges | Black Monochrome: 500 cards/cartridge     YMCKO dve sub: 100 cards/cartridge                                                                                                 |
|--------------------------|--------------------|----------------------------------------------------------------------------------------------------|
| General Info             | Interfaces         | USB port / Parallel                                                                                                    |
| Getting Started          | Mechanical         | • USB port / Serial<br>• Width: 7.18″ (182.4mm)                                                                                                    |
| Operation                |                    | <ul> <li>Depth: 11.92" (303mm)</li> <li>Height: 7.03" (178,8mm)</li> <li>Weight: 6.30 lbs (2.9 lbs)</li> </ul>                                                               |
| Printing a card          | Electrical         | <ul> <li>Weight: 6.39 fbs (2,9 kg)</li> <li>110 ~ 230 Volts AC, 60 ~ 50 Hz</li> </ul>                                                                                        |
| Cleaning                 | Environmental      | • PCC Class A, CE, UL, and CUL approved     • Operating Temperature: 60 to 86°F (15 to 30°C)                                                                                 |
| Troubleshooting          | 500 C              | <ul> <li>Operating Humidity: 20 to 65% non condensing</li> <li>Storage Temperature: -23 to 158°F (-5 to 70°C)</li> <li>Storage Humidity: 20 to 70% non condensing</li> </ul> |
| Specifications 5 1       | Options            | <ul> <li>Ventilation: Free air</li> <li>Magnetic Encoder (0.76mm cards only)</li> </ul>                                                                                      |
| Appendix A               |                    | Cleaning supplies                                                                                                    |
| Appendix B<br>Appendix C |                    |                                                                                                    |

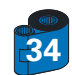

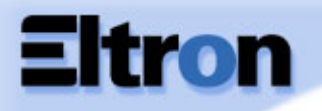

#### **CARD DIMENSIONS**

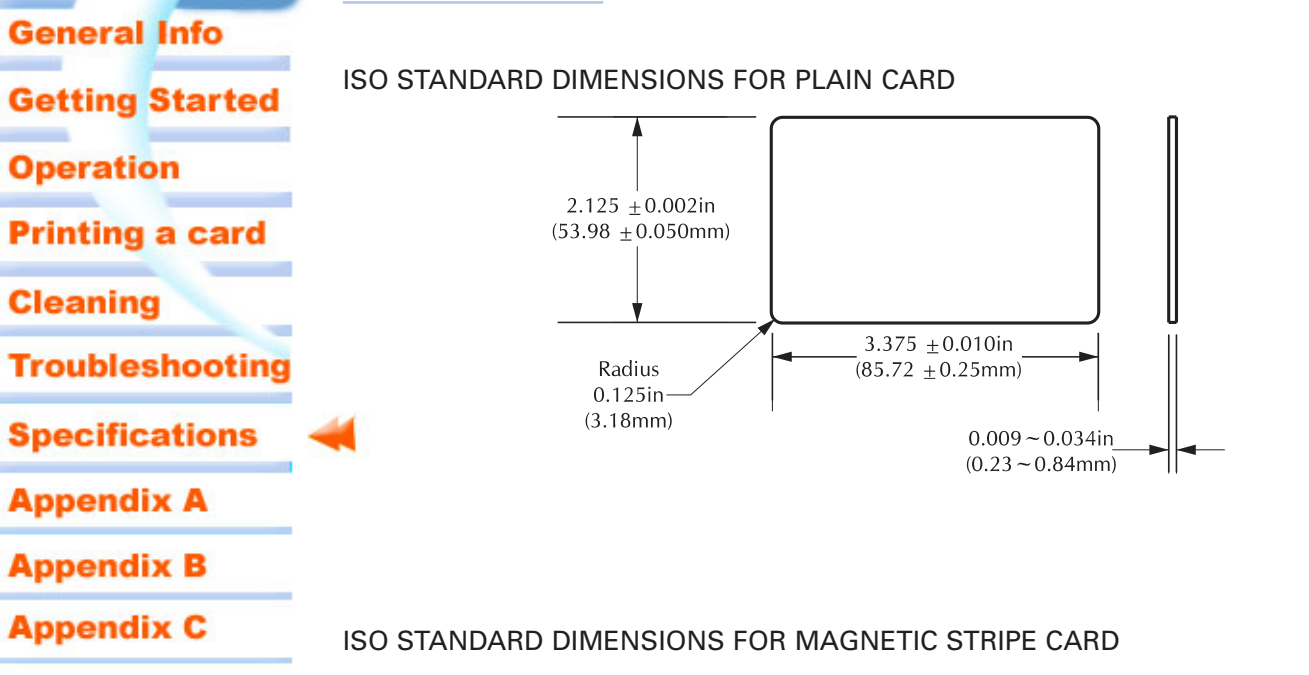

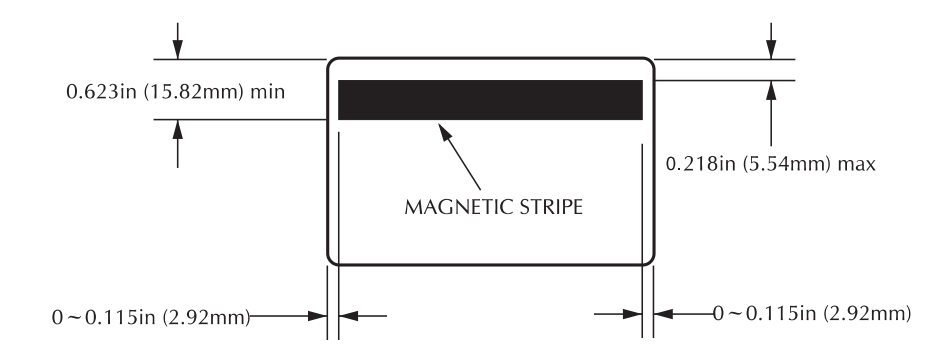

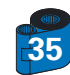

## P205/P210 Plastic Card Printer

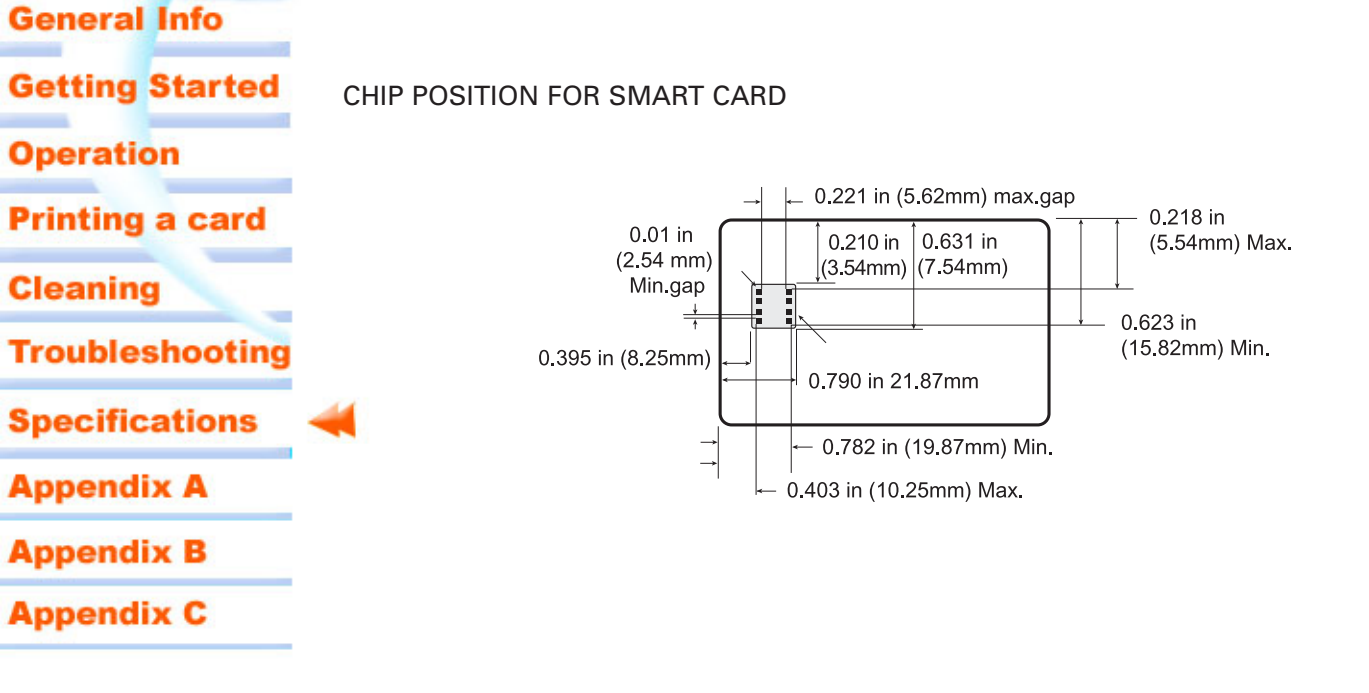

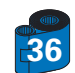

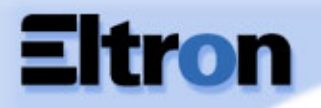

- **General Info**
- **Getting Started**

Operation

- Printing a card
- Cleaning
- Troubleshooting

**Specifications** 

- Appendix A
- Appendix B
- Appendix C

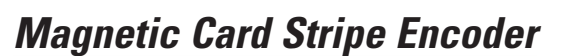

This section contains information on the additional operations of the P210 Printers with Magnetic Card Stripe Encoder. (See Chapter 2 for location.)

#### INTRODUCTION

Operation and maintenance requirements for the P210 Printer with the optional magnetic card stripe encoder. (See Chapter 2 for location.) The magnetic encoder can be set for either high or low coercivity.

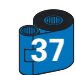

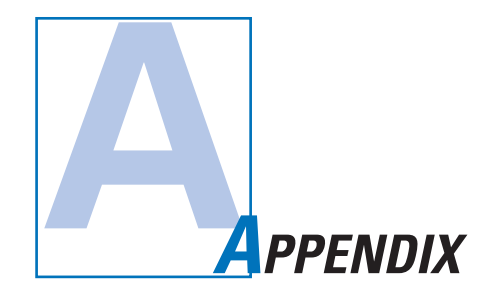

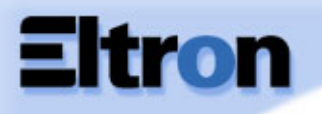

#### A • MEDIA LOADING ORIENTATION

#### General Info

#### **Getting Started**

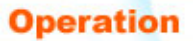

Cleaning

Printing a card

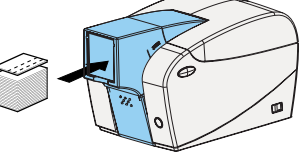

The magnetic encoder is a factory installed item with the read/write head positioned below the card path, available with HICO encoding or LOCO encoding.

When loading cards into the Card Cartridge, please ensure that the magnetic stripe is facing down and closest to the right.

#### Troubleshooting

**Specifications** 

Appendix A

Appendix B

Appendix C

| M1 = Stripe Down HICO   | M3 = Stripe up HICO                      |
|-------------------------|------------------------------------------|
| M2 = Stripe Down LOCO   | M4 = Stripe up LOCO                      |
| approved HICO & LOCO PV | C cards are available. (See Appendix C). |

Note:

ONLY USE cards that comply with ISO 7810 & 7811 standards for magnetic stripe cards. The magnetic stripe must be flush to the surface of the card to work properly. Never use cards which have taped-on magnetic stripes.

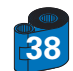

## P205/P210 Plastic Card Printer

. This cleans the most important parts of the printer; including the print Head, Transport Roller and Magnetic Stripe

#### **B** • MAGNETIC ENCODER CLEANING

Use the standard cleaning card process.

## General Info

Getting Started

- Operation
- Printing a card
- Cleaning
- Troubleshooting
- **Specifications**
- Appendix A
- **Appendix B**
- Appendix C

- - 1 Leave power on.
- 2 Remove cards from the card feeder.

Encoder (refer to chapter 4 "Cleaning" for more instructions.)

- 3 Insert one presaturated card (provided) through slot on the side of the Card Cartridge.
- 4 Press the Multi function button.

#### ISO STANDARD ENCODING

| Track # | Field Separator | Track density | Valid Characters                  | # of characters |
|---------|-----------------|---------------|-----------------------------------|-----------------|
| 1       | ^               | 210BPI*       | Alphanumeric<br>(ASCII 20 - 95**) | 79***           |
| 2       | =               | 75BPI*        | Numeric<br>(ASCII 48 - 62)        | 40***           |
| 3       | =               | 210BPI*       | Numeric<br>(ASCII 48 - 62)        | 107***          |

\* Bit per inch

\*\* Except the "?" character

\*\*\* Including Start, Stop and LRC characters. Also note that these 3 characters are automatically managed by the magnetic encoder according to the ISO Standard norms.

NOTE: Refer to the Card Printer Programmer's Manual for complete programming information.

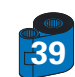

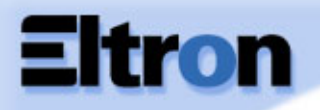

- **General Info**
- **Getting Started**
- Operation
- Printing a card
- Cleaning
- Troubleshooting
- **Specifications**
- Appendix A
- Appendix B
- Appendix C

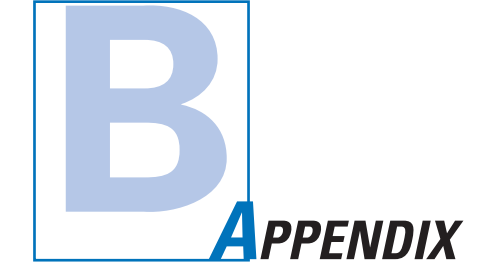

#### Accessories & Supplies

Please contact your Eltron authorised dealer to place an order for accessories and supplies.

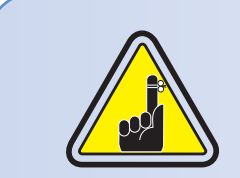

Use only Zebra-approved card, ribbon and patches media. Using non-approved card or ribbon media can void your warranty.

Refer to the Accessories section for more information about Card and Ribbon Media available from Zebra Technologies Corp.

#### **RIBBONS**:

| Part Number | Description : Starter Kit                               |
|-------------|---------------------------------------------------------|
| 105912-294  | YMCKO Ribbon Cartridge + Cleaning Roller+ 100 PVC Cards |

| Part Number | Description           | Cards/Cartridge |
|-------------|-----------------------|-----------------|
| 800015-201  | Black Monochrome      | 500             |
| 800015-240  | 5 Panel YMCKO Dye Sub | 100             |

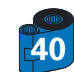

### P205/P210 Plastic Card Printer

CARDS:

#### **General Info**

**Getting Started** 

Operation

**Printing a card** 

Cleaning

Troubleshooting

**Specifications** 

**Appendix A** 

**Appendix B** 

| Part Number                                                                                    | Description                                                                                                    | Card/pack                                     | thickness                                                   |
|------------------------------------------------------------------------------------------------|----------------------------------------------------------------------------------------------------|-----------------------------------------------|-------------------------------------------------------------|
| 104523-114<br>104523-111<br>104523-112<br>104523-113<br>104524-101<br>104524-102<br>104524-103 | premier grade PVC<br>premier grade PVC<br>premier grade PVC LoCo<br>premier grade PVC HiCo<br>premier plus grade composite<br>premier plus grade composite LoCo<br>premier plus grade composite HiCo | 100<br>100<br>100<br>100<br>100<br>100<br>100 | 10mil<br>30mil<br>30mil<br>30mil<br>30mil<br>30mil<br>30mil |
|                                                                                                |                                                                                                    |                                               |                                                             |

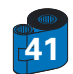

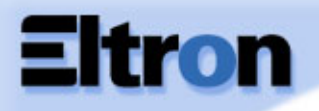

#### ACCESSORIES

#### **General Info**

**Getting Started** 

Operation

**Printing a card** 

Cleaning

Troubleshooting

**Specifications** 

**Appendix A** 

**Appendix B** 

Appendix C

Accessories available for P210 printers appear below. Always refer to the part number when placing an order.

| ſ |                                        |                                                                                          |
|---|----------------------------------------|------------------------------------------------------------------------------------------|
|   |                                        | Printer supplies                                                                         |
|   | Part Number                            | Description                                                                              |
|   | 300320-001<br>105912-212<br>105925-001 | Centronics Parallel cable (36 pins)<br>USB Cable (6ft A-B)<br>Replacement Print Head Kit |

|                                                                    | Cleaning Supplies                                                                                                    |
|--------------------------------------------------------------------|----------------------------------------------------------------------------------------------------|
| Part Number                                                        | Description                                                                                                    |
| 105909-169<br>105912-301<br>105912-302<br>105909-055<br>105909-057 | Premier Cleaning Kit (25 swabs, 50 cards)<br>Adhesive Cleaning Roller Kit (set of 5)<br>Cleaning Cartridge, complete<br>Cleaning Card Kit (box of 100 cards)<br>Cleaning Swab Kit (box of 25 swabs) |

|                                        | Miscellaneous                                                                                                    |
|----------------------------------------|----------------------------------------------------------------------------------------------------|
| Part Number                            | Description                                                                                                    |
| 105576-002<br>806503-001<br>104527-001 | CD ROM (Software, Windows Drivers, Documentation)<br>Card Punch (slots card for lapel clip)<br>Lapel Clips (pack of 100 clips) |

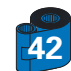

### P205/P210 Plastic Card Printer

#### World Wide Sales and Support:

#### Zebra Technologies Corporation

Eltron Card Printer Products 1001 Flynn Road Camarillo, CA 93012-8706.USA Phone: + 1(805) 579 1800 Fax.: + 1 (805) 579 1808 Toll Free in US: (800) 452-4056 e-mail: cards@eltron.com

#### Zebra Technologies Corporation Eltron card Printer Products, (Europe, Middle East, Africa) The Valley Centre, Gordon Road, High Wycombe Buckinghamshire HP13 6EQ, England Phone: + 44 (0) 870 241 1527 Fax.: + 44 (0) 870 241 0765 e-mail: eurosales@eltron.com

Zebra Technologies France Eltron card Printer Products, France 50, 56 rue Marcel Dassault 92100 Boulogne-Billancourt, France Phone: + 33 1 55 20 93 93 Fax.: + 33 1 55 20 93 99 e-mail: frsales@eltron.com

Zebra Technologies Corporation Eltron card Printer Products, Latin America 6175 NW 153 rd Street, Suite # 121 Miami Lakes, FL 33014 USA Phone: + 1 (305) 558 8470 Fax: + 1 (305) 558-8485 e-mail: latinsales@eltron.com

Zebra Technologies Corporation Eltron Card Printer Products, Asia/Pacifique 1 Sims lane # 06-11 387355 Singapore Phone: + 65 84 20 322 Fax.: + 65 84 20 514 e-mail: asiasales@eltron.com

#### CORPORATE HEADQUARTERS

Zebra Technologies Corporation 333 Corporate Woods Parkway Vernon Hills, IL 60061-3109 USA Phone: 1 (847) 634 6700 Fax.: + 1 (847) 913 8766 e-mail: sales@Zebra.com

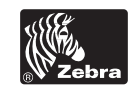

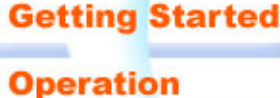

**General Info** 

**Printing a card** 

Cleaning

Troubleshooting

**Specifications** 

Appendix A

**Appendix B** 

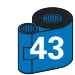